## Moodle: Arbeitsmaterial und Aktivitäten im Überblick

| ARBEITSMATER    | IAL in Moodle einsetzen                                                                                                    |
|-----------------|----------------------------------------------------------------------------------------------------|
| Bildergalerie   | Das Modul 'Bilder-Galerie' erlaubt die Präsentation von Bildern in einer Galerie.<br>Trainer/innen können eine Bilder-Galerie innerhalb ihres Kurses angelegen, bearbeiten<br>und löschen. Bilder können einzeln und als ZIP-Datei hochgeladen werden. Beim<br>Hinzufügen werden automatisch Miniaturbilder erzeugt und in einer Vorschau verwendet.<br>Mit einem Klick auf ein Miniaturbild in der Vorschau erscheint dieses Bild in vergrößerter<br>Darstellung. Von hieraus ist es möglich, innerhalb der Galerie bildweise vorwärts und<br>rückwärts zu blättern. Die Lightbox Skripte zeigen schöne Überblendeffekte beim Öffnen<br>und Blättern.<br>Nutzer/innen können Kommentare in der Galerie schreiben, wenn die entsprechende<br>Option aktiviert ist. |
| Datei           | Wenn ein Lernmaterial als Datei vorliegt, kann es einfach in den Kurs eingebunden<br>werden. Achten Sie darauf, dass Ihre Teilnehmer/innen die genutzten Dateiformate auch<br>öffnen können.<br>Tipp: Wenn Sie mehrere zusammenhängende HTML-Dateien als Lerninhalt nutzen<br>wollen, packen Sie alles als ZIP-Datei zusammen und laden es in den Kurs hoch.<br>Entpacken Sie dort die ZIP-Datei wieder und markieren Sie die Startseite (oft: index.html)<br>als Hauptdatei im Menü hinter dem Dateinamen.                                                                                                    |
| Dokument (Buch) | Ein Dokument (Buch) ermöglicht es Ihnen, mehrseitige Werke mit Inhaltsverzeichnis zu<br>erstellen. Statt endlos durch lange Texte am Bildschirm zu scrollen teilen Sie Ihre<br>Lerninhalte auf kurze Seiten innerhalb eines gemeinsamen Dokuments auf.<br>Ergänzen Sie die Texte um Grafiken, Bilder oder multimediale Inhalte, um den Inhalt<br>verständlich zu gestalten.                                                                                                    |
| IMS-Content     | Ein IMS-Content-Paket ist eine Sammlung von Lerninhalten, die mit einer externen<br>Autorensoftware erstellt wurde. Die Seiten werden meist über eine Navigation aufgerufen<br>und von Teilnehmer/innen nach und nach durchgearbeitet.<br>Ein IMS Content Paket wird als gezippte Datei hochgeladen und in Moodle geöffnet.<br>Im Unterschied zur Aktivität 'Lernpaket' (geeignet für Pakete im SCORM-Standard)<br>werden bei IMS Paketen keine Ergebnisse der Teilnehmer/innen abgespeichert.                                                                                                    |
| Link/URL        | Mit einer URL verlinken Sie auf vorhandene Seiten im Internet. Damit lenken Sie Ihre<br>Teilnehmer/innen direkt zu geeigneten Informationsquellen und Lernmaterialien. Die<br>Verlinkung vermeidet urheberrechtliche Probleme beim Kopieren von Inhalten.<br>Legen Sie fest, ob die verlinkte Seite in einem neuen Fenster geöffnet oder in die<br>Kursumgebung eingebettet werden soll.<br>Hinweis: Verlinkungen und URLs können mit dem Texteditor auch in jede andere Seite<br>oder Aktivität integriert werden.                                                                                                    |
| Textfeld        | Ein Textfeld erscheint direkt auf der Kursseite: als Überschrift, kurzer Lerninhalt oder zur<br>Orientierung der Teilnehmer                                                                                                    |
| Textseite       | Auf einer Textseite stellen Sie Inhalte für die Teilnehmer/innen zusammen. Die Seite kann<br>Texte, Bilder, Audiodateien, Videos und Links enthalten.<br>Die Textseite ist einfacher zu bearbeiten als eine hochgeladene Datei. Bei der Nutzung von<br>mobilen Endgeräten kann der Inhalt einfacher dargestellt werden.<br>Alternative: Umfangreiche Inhalte können mit dem Modul 'Buch' auf mehreren Seiten<br>verteilt und gegliedert werden.                                                                                                    |
| Verzeichnis     | Sie haben eine größere Anzahl von Dateien für Ihren Kurs vorbereitet. Legen Sie dafür ein<br>Verzeichnis an, laden Sie die Dateien in das Verzeichnis und strukturieren Sie alles<br>übersichtlich in Ordnern.<br>Tipps: Nutzen Sie gepackte Zip-Dateien zum Upload und entpacken Sie erst im<br>Verzeichnis oder verwenden Sie die Drag&Drop-Funktion.                                                                                                    |

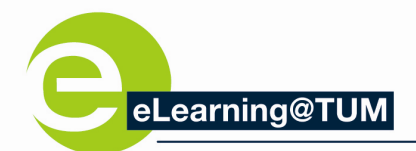

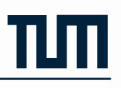

## AKTIVITÄTEN in Moodle einsetzen

| Abstimmung    | Stellen Sie den Teilnehmer/innen des Kurses eine Frage mit von Ihnen vordefinierten<br>Antwortmöglichkeiten zur Abstimmung.<br>Die Ergebnisse können direkt angezeigt oder später veröffentlicht werden. Wählen Sie<br>bewusst, ob das Abstimmungsverhalten sichtbar oder anonym sein soll.                                                                                                    |
|---------------|----------------------------------------------------------------------------------------------------|
| Aufgabe       | Stellen Sie für die Teilnehmer/innen Ihres Kurses Aufgaben bereit, die diese online oder offline bearbeiten. Die Lösung kann online als Texteingabe oder Dateiabgabe erfolgen. Geben Sie konstruktiv Feedback und bewerten Sie die Lösung.                                                                                                    |
| Bescheinigung | Stellen Sie für die Teilnehmer/innen Ihres Kurses Aufgaben bereit, die diese online oder offline bearbeiten. Die Lösung kann online als Texteingabe oder Dateiabgabe erfolgen. Geben Sie konstruktiv Feedback und bewerten Sie die Lösung.                                                                                                    |
| Chat<br>©     | Im Chat diskutieren kleine Gruppen bis zu sechs Personen aktuelle Lerninhalte und<br>Aufgaben.<br>Die Chat-Funktion in Moodle ist für den Einsatz mit kleinen Gruppen konzipiert. Bei<br>großen Gruppen entsteht eine hohe Belastung auf den Webservern.<br>Ein Chat kann eine einmalige Aktivität sein, täglich oder wöchentlich wiederholt werden.<br>Chat-Sitzungen können gespeichert und veröffentlicht werden.                                                                                                    |
| Datenbank     | Sammeln Sie mit Ihren Teilnehmer/innen Informationen in einer Datenbank. Legen Sie<br>eine Struktur für die Felder der Datenbank fest und definieren Sie, was später in der<br>Übersicht (Listenansicht) oder einer Detailansicht angezeigt werden soll.<br>Wählen Sie flexibel zwischen verschiedenen Feldtypen wie Checkbox, Radiobutton,<br>Dropdownmenü, Texteinträgen, Link, Bild und hochgeladenen Dateien.<br>Sie können die Datenbank so einstellen, dass Einträge zuerst geprüft werden müssen.<br>Außerdem können Sie Kommentare zu den Einträgen zulassen. |
| Feedback      | Mit dem Feedback-Modul können Sie eigene Umfragen oder Evaluationsformulare<br>anlegen, wofür Ihnen eine Reihe von Fragetypen zur Verfügung stehen.<br>Die Antworten können Personen zugeordnet oder anonym erfolgen. Zeigen Sie den<br>Teilnehmer/innen die Ergebnisse und/oder exportieren Sie die Daten später.<br>Legen Sie Feedback-Fragebögen zentral an und setzen Sie sie in ausgewählten Kursen<br>ein.                                                                                                    |
| Forum         | Richten Sie ein Forum ein, um den Teilnehmer/innen Ihres Kurses die Gelegenheit zur<br>Diskussion zu geben.<br>Weitere Möglichkeiten: * Verschiedene Forentypen * Dateianhänge * Bilder einbinden *<br>Foren abonnieren * Forumsbeiträge bewerten * Gruppenarbeit.<br>Hinweis: Im Nachrichtenforum können ausschließlich Trainer/innen eines Kurse Beiträge<br>schreiben. Teilnehmer/innen dürfen im Nachrichtenforum weder eigene Beiträge<br>schreiben noch andere beantworten.                                                                                     |
| Glossar       | Mit Glossaren erstellen Sie Wörterbücher oder FAQ-Listen. Erst das Formular ausfüllen.<br>Tragen Sie dann die Begriffe und die Erläuterungen ein.<br>Glossare können von Trainer/innen eingestellt oder als Lernaktivität von<br>Teilnehmer/innen erarbeitet werden.<br>Tipp: Wenn die Autoverlinkung für Glossare aktiviert ist, werden Glossarbegriffe in allen<br>Texten Ihres Kurses direkt verlinkt. Diese Funktion ist z.B. für Tests abschaltbar.                                                                                                    |
| Gruppenwahl   | Das Modul "Gruppenwahl" ermöglicht es, per Abstimmung Nutzer/innen in Gruppen einzuordnen.                                                                                                    |
| HotPot        | HotPot ist eine Lernaktivität in Moodle. Sie ermöglicht es den Lehrenden, HotPotatoes,<br>die mit von externer Software wie Hot Potatoes und TexToys erstellt wurden, in Moodle<br>einzubinden. Der Trainer kann einen HotPot-Test mit externer HotPotatoes-Software auf<br>seinem PC erstellen und anschließend in Moodle hochladen.                                                                                                    |

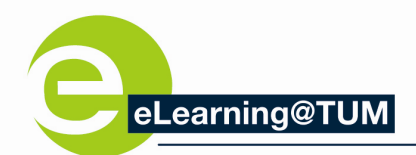

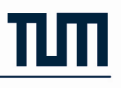

| Lektion              | Lektionen bestehen aus einer Reihe von Seiten und Verlinkungen zwischen den Seiten.<br>Führen Sie die Teilnehmer/innen stringent von Seite zu Seite oder bieten Sie ihnen<br>Auswahlmöglichkeiten.<br>Bei Testfrageseiten können Folgeseiten von der abgegebenen Antwort abhängig gemacht<br>werden.<br>Alle Inhalte der Lektion können im Unterschied zu Lernpaketen oder IMS-Content direkt<br>in Moodle erstellt werden.                                                                                                    |
|----------------------|----------------------------------------------------------------------------------------------------|
| Lernpaket            | In einem Lernpaket sind die Inhalte meist über mehrere Seiten verteilt und werden über<br>eine Navigation aufgerufen. Häufig sind Testfragen direkt integriert. Die Ergebnisse der<br>Bearbeitung können in Moodle gespeichert werden.<br>Ein Lernpaket wird außerhalb von Moodle mit spezieller Autorensoftware erstellt und im<br>Format SCORM gespeichert. SCORM ist ein Standard, der die plattformübergreifende<br>Verwendbarkeit von webbasierten Lerninhalten anstrebt.                                                                                                    |
| Test                 | <ul> <li>Führen Sie im Kurs Ihre eigenen Tests durch. Legen Sie den Ablauf des Tests für<br/>Teilnehmer/innen fest und erstellen Sie Ihre Testfragen.</li> <li>Wählen Sie aus verschiedenen Testfragetypen aus und geben Sie richtige und falsche<br/>Antworten für die automatische Bewertung ein. Ein Feedback zu den Fragen und<br/>Antwortoptionen gibt den Teilnehmer/innen Hilfe bei der eigenen Auswertung des<br/>abgeschlossenen Tests.</li> <li>Hinweis: Tests werden unterschiedlich eingesetzt und haben sehr umfangreiche<br/>Einstelloptionen.</li> </ul>                                                                                                    |
| Virtual<br>Classroom | Beim Erstellen der Aktivität Virtual Classroom (Adobe Connect) wird nach Eingabe des<br>Meeting-Namens, einer optionalen URL, Beginn, Ende und einer Meeting-Vorlage ein<br>Adobe Connect Pro Meeting erzeugt. Alle Nutzer, die zum ersten Mail ein Meeting<br>erzeugen oder einen Meeting-Raum betreten werden automatisch auf dem DFN-Connect-<br>Server registriert. Moodle-Nutzer müssen keine zusätzlichen Zugangsdaten eingeben um<br>einen Meeting-Raum zu betreten, solange sie in Moodle angemeldet sind. Mit diesem<br>Modul sind drei neue Rollen verbunden, denen drei Rollen auf dem Connect Server<br>entsprechen: * Veranstalter (Host) * Moderator (Presenter) * Teilnehmer (Participant)<br>Diese Rollen können den Nutzern über Moodle zugewiesen werden. Die Nutzer erhalten<br>die Adobe Connect Rollen sobald sie den Meeting-Raum betreten. Das Modul unterstützt<br>auch Moodle-Gruppen. Nutzer dieser Gruppen können einen Meeting-Raum nur dann<br>betreten, falls ein Meeting nur für diese Gruppe angelegt wurde. |
| Wiki                 | Im Wiki erstellen Ihre Teilnehmer/innen eine oder mehrere Seiten mit Inhalten oder<br>Lernergebnissen. Die Seiten eines Wikis können gemeinsam bearbeitet werden.<br>Im Verlauf werden die Versionen eines Wikis gespeichert. Hier lässt sich nachvollziehen,<br>wer wann welche Änderung vorgenommen hat. Außerdem können frühere Versionen<br>wieder hergestellt werden.                                                                                                    |
| Workshop             | Der Workshop ist ein besonderer mehrstufiger Aufgabentyp:<br>Teilnehmer/innen - bewerten individuell Musterlösungen für eine Aufgabe erstellen<br>eigene Aufgabenlösungen nehmen Selbstbewertung vor erhalten Feedback von<br>anderen Teilnehmer/innen.<br>Zur Bewertung können verschiedene Kriterien hinterlegt werden.<br>Hinweis: Es müssen nicht alle Schritte aktiviert werden.                                                                                                    |